## **Google Maps GPS Point Set-up**

- 1. Open Google Maps app
- 2. Type Survey Point coordinates into "Search Here"
- 3. After selecting "Search", the Survey Point will appear on the map
- 4. Click on the Survey Point and these options should appear
- 5. Scroll right on the blue bubbles/buttons until reaching "Add label"
- 6. After selecting "Add label", you will be prompted to name it. Select "Done".
- 7. Once named, the label will appear on the map
- 8. Repeat Steps 1-7 for each additional Survey Point

| 10:06 🕇 🔐 🤋                                                                                                    | 10:07 -                                                                                                    | 10:07 -                                                                                                    | · · · · · · · · · · · · · · · · · · ·                                                                                                    | :07 -                                                                                                    |                                                                                                    |
|----------------------------------------------------------------------------------------------------|----------------------------------------------------------------------------------------------------|----------------------------------------------------------------------------------------------------|----------------------------------------------------------------------------------------------------|----------------------------------------------------------------------------------------------------|----------------------------------------------------------------------------------------------------|
| 💡 Search here 🌵 🌘                                                                                                    | 39.042147, -78.060844                                                                                                    | ⊗ 39.042147, -78.060                                                                                                    | 0844 × 34                                                                                                    | 2.042147, -78.060844                                                                                                    | ×                                                                                                    |
| Image: Second second second | Gas <ul> <li>39.042147 - 78.060844             </li> <li>Share your location?             </li> <li>1 2 3 4 5 6 7 8             </li> <li>- / : ; ( ) \$ 8             </li> <li>≈+• . , ? !             </li> <li>ABC space             </li> <li>⇒ass</li> </ul>                                                                                                    | Share         3 9 0         4 @ "         7 ∞         Search         39"02'31.7"N 78"03"35         Q         30"02'31.7"N 78"03"35         Q         3.                                                                                                    | els Cas P Grocer<br>Strides 137N<br>Cong Branch For<br>Cong Branch For<br>Cong Bra | Pgle<br>2231.7"N 78°03'39.0"W<br>2147, -78.060844<br>mi<br>20rections ▲ Start □ 1<br>Measure distance<br>2WRQ+VM2 Bethel, Virginia<br>(39.0421470, -78.0608440)<br>Add a missing place | Carlos Carlos Ca |
| 10:08 4<br>39.042147, -78.060844<br>99'02'31.7'N<br>78'03'90'0'<br>60ogle<br>39'02'31.7'N 78'03'39.0'W<br>30.42147, -78.060844<br>30.42147, -78.060844                                                                                                    | 10:08 -       X       Add label       Woodside A       Image: Comparison of the state of the state of the st | ■ 10:08<br>DONE<br>DONE<br>10:08<br>39.042147, -78.0<br>39.042147, -78.0<br>39.042147, -78.0<br>39.042147, -78.0<br>39.042147, -78.0<br>39.042147, -78.0<br>39.042147, -78.0<br>39.042147, -78.0<br>39.042147, -78.0<br>39.0<br>39.0<br>3 | 660844 ×<br>2231.77N<br>339.0°W<br>Woodside A<br>€                                                                                                    | 10:50 T<br>Search here<br>Home Gas Martana<br>177<br>137 ACT<br>O Woodside C<br>O Woodside C<br>O Woodside C                                                                           | At a set of the set of the set of |
| tart 🔲 Save 🏲 Add label 🖞 Sha                                                                                                    | "A"                                                                                                    | tart 🔲 Save 🏲                                                                                                    | Edit label 🗂 Share                                                                                                    |                                                                                                    |                                                                                                    |
| m Measure distance                                                                                                    | qwertyu<br>asdfghj                                                                                                    | K I Measure distance                                                                                                    | e                                                                                                    |                                                                                                    | 500 ft                                                                                                    |
| 2WRQ+VM2 Bethel, Virginia                                                                                                    | ○ z x c v b n                                                                                                    | m 💌 ··· 2WRQ+VM2 Beth                                                                                                    | hel, Virginia 🕕                                                                                                    | boogle                                                                                                    | 200 m                                                                                                    |
| (39.0421470, -78.0608440)                                                                                                    | 123 space                                                                                                    | (39.0421470, -78                                                                                                    | 8.0608440)                                                                                                    | atest in the area                                                                                                    | •                                                                                                    |
| Add a missing place                                                                                                    | 6. 💮                                                                                                    | Woodside A saved.                                                                                                    | 8.                                                                                                    | ♥ 토레 니 (†<br>pplore Go Saved Contr                                                                                                    | Р Ц<br>ibute Updates                                                                                                    |